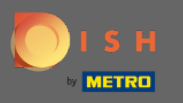

 In diesem Tutorial geben wir Ihnen einen Überblick über die allgemeinen Einstellungen in DISH Weblisting .

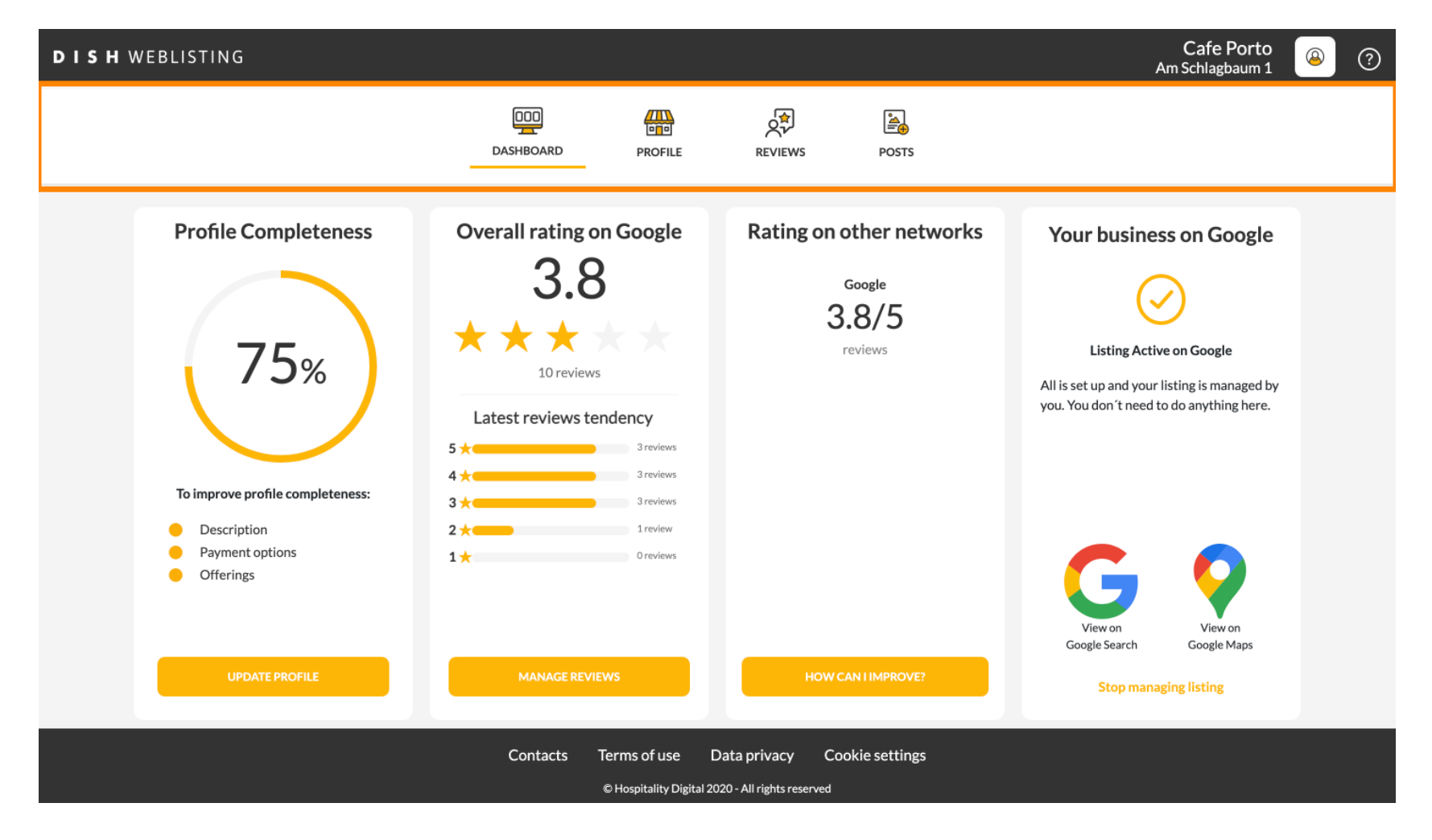

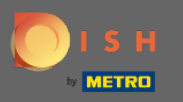

# () Melden Sie sich zuerst bei Ihrem DISH-Weblisting-Konto an.

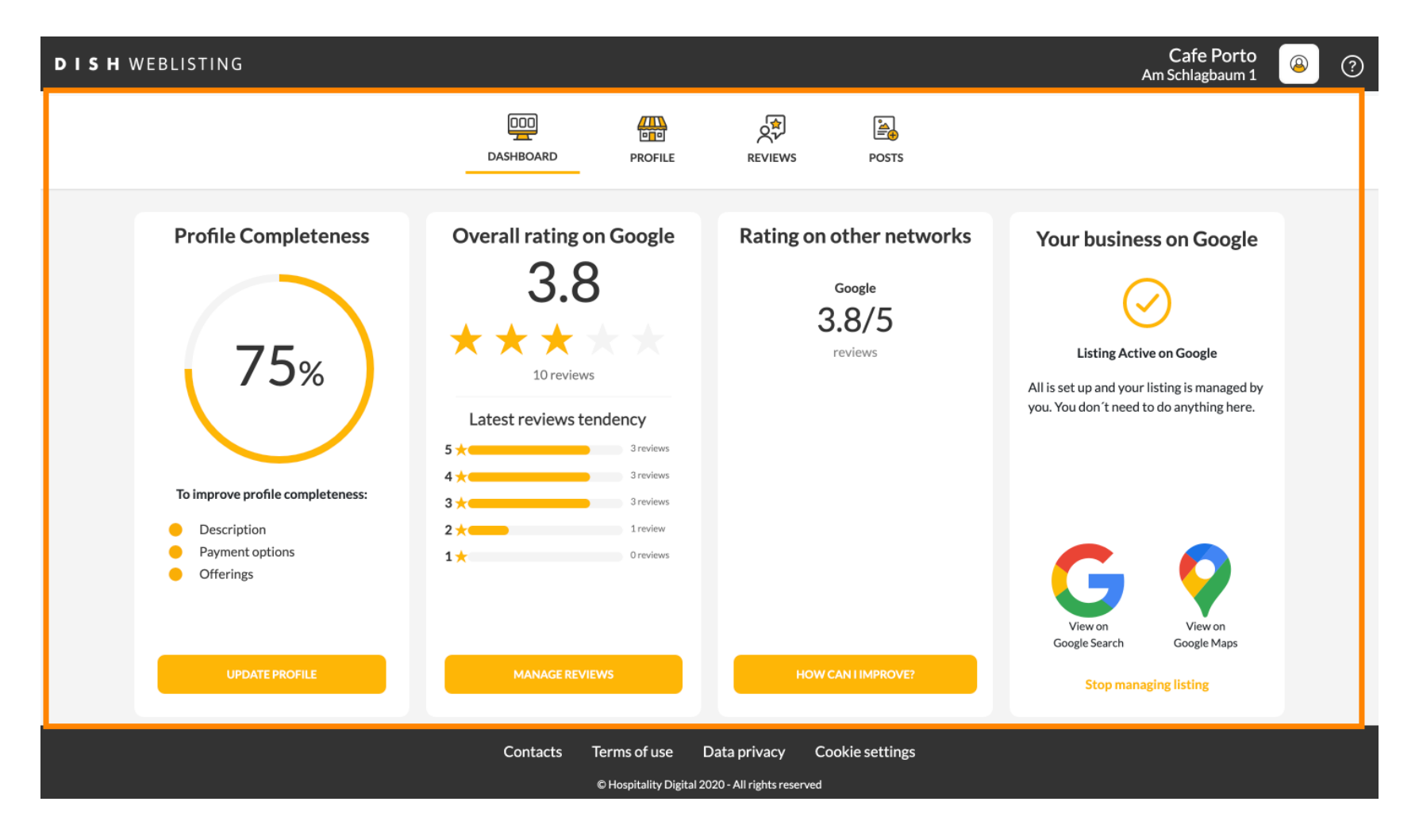

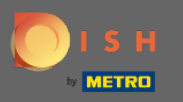

# Klicken Sie auf das Profilsymbol.

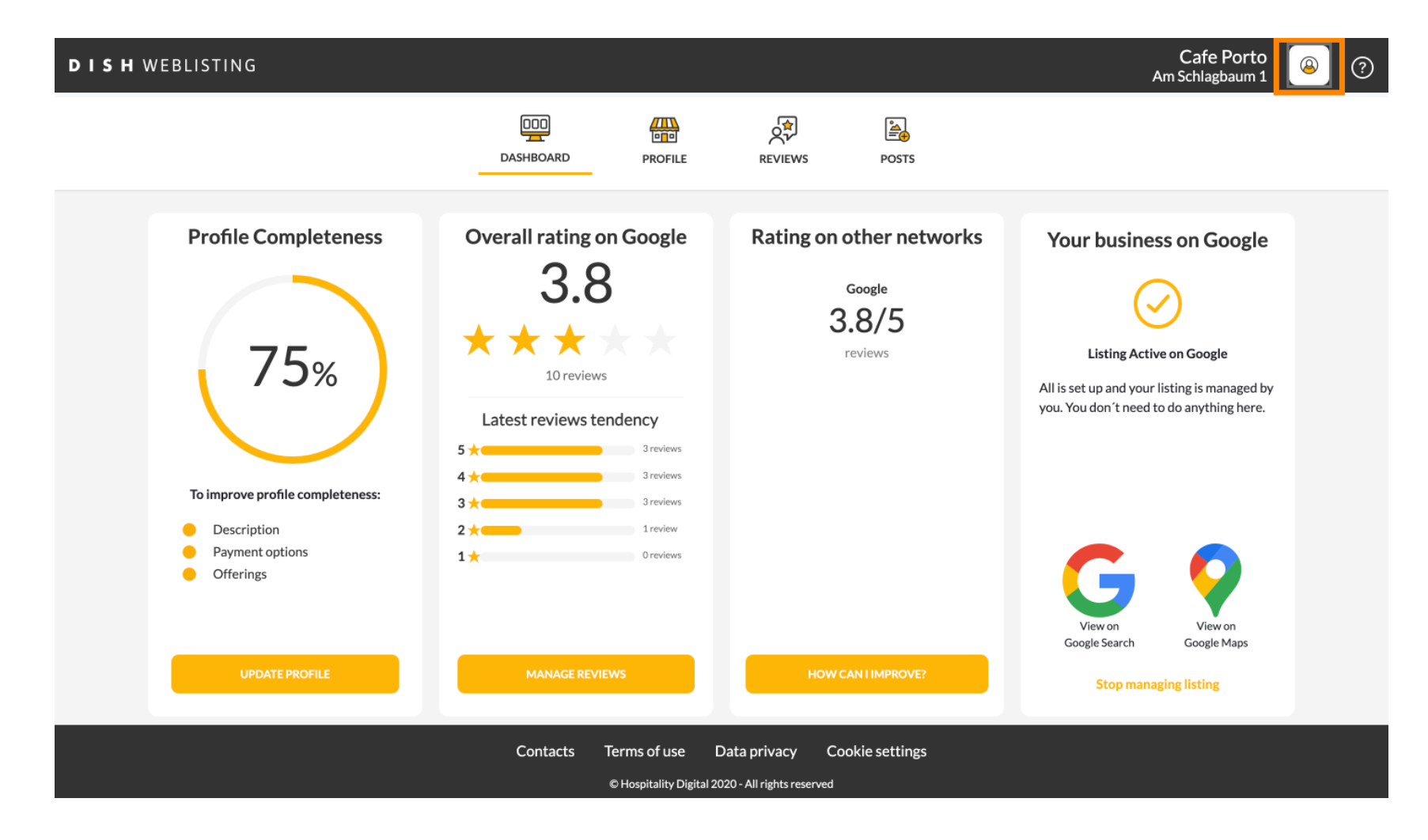

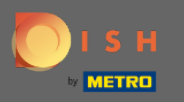

### () Es öffnet sich ein Fenster mit allen allgemeinen Einstellungsmöglichkeiten.

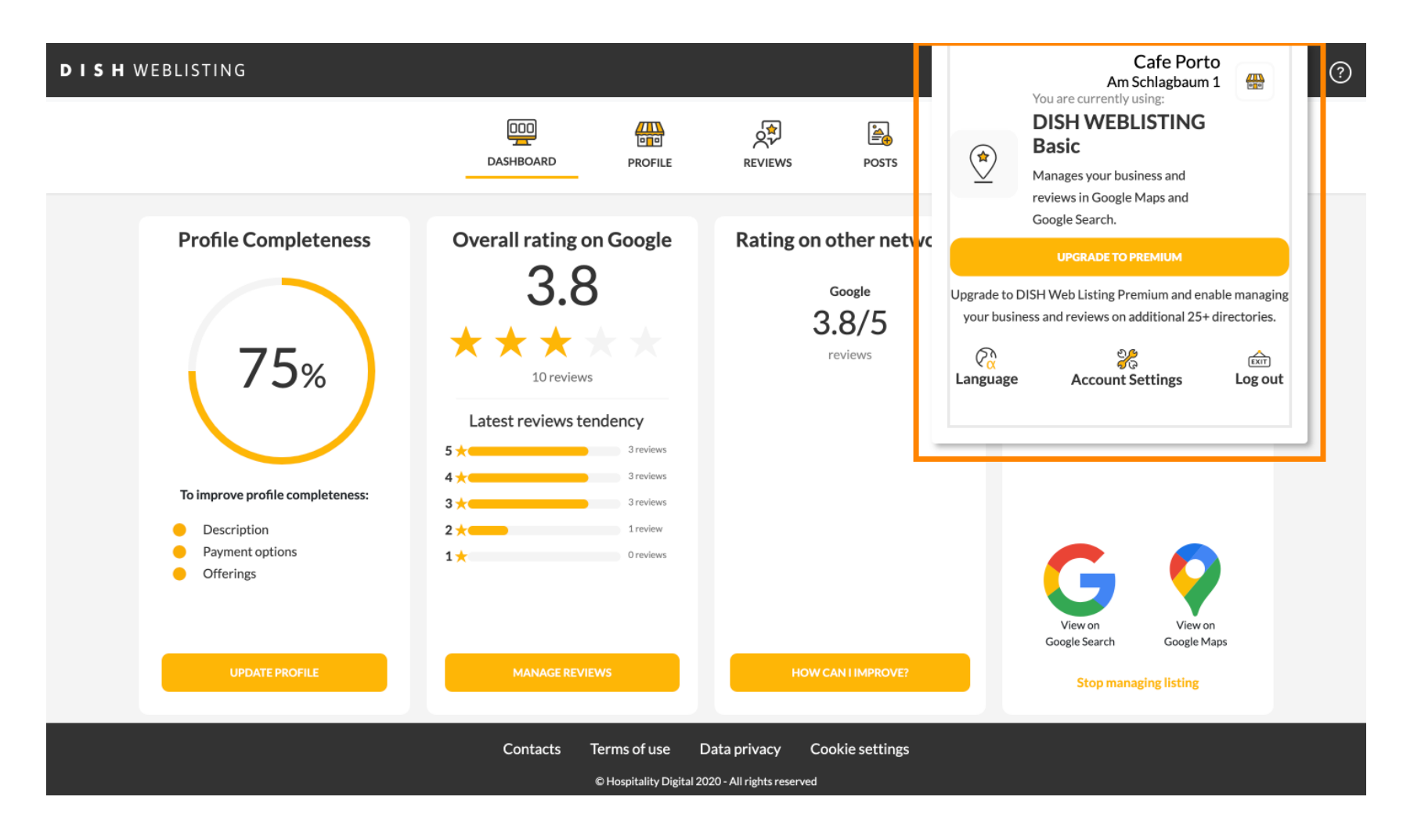

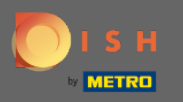

# Um die Sprache zu ändern, klicken Sie auf das Sprachsymbol .

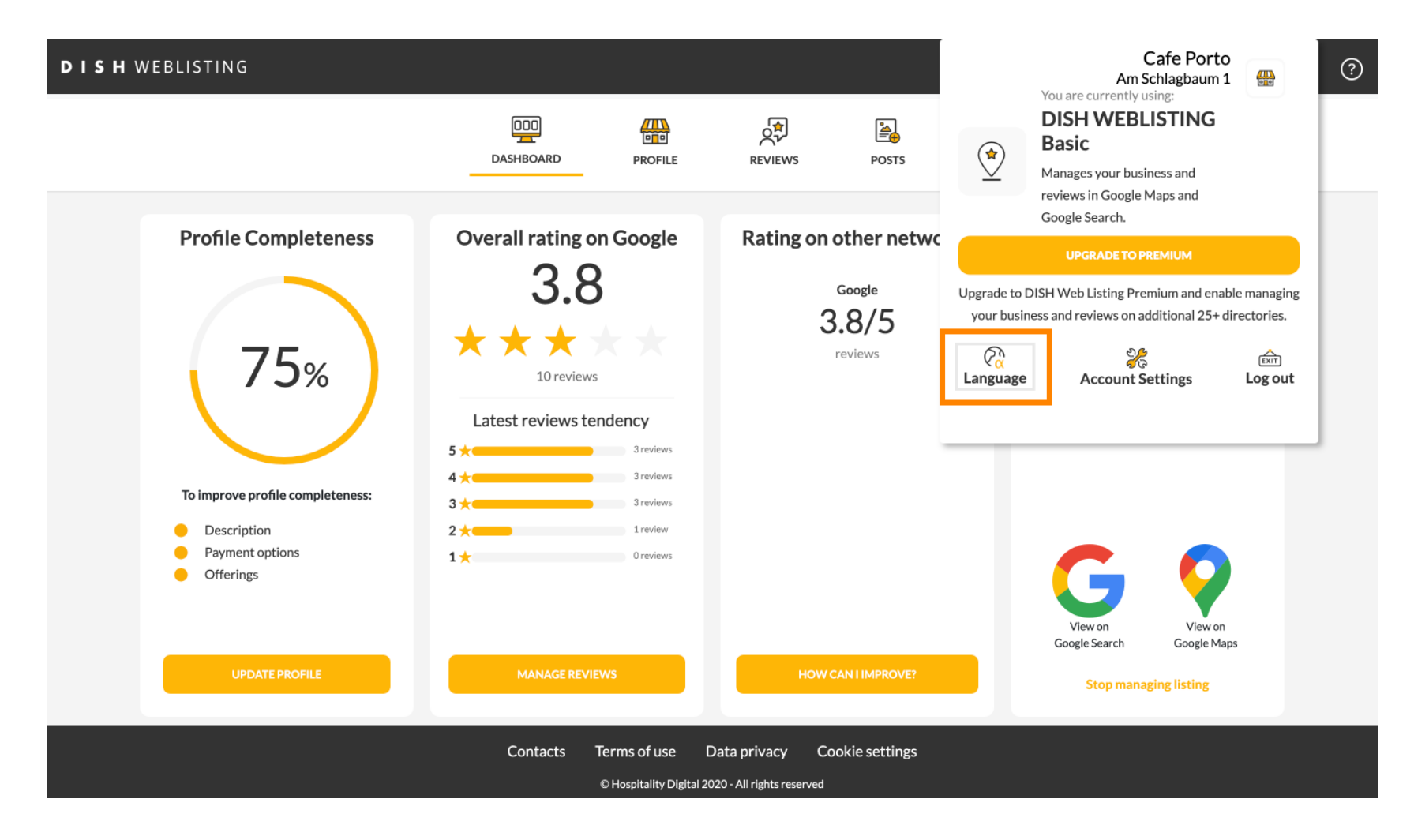

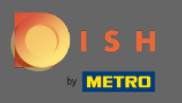

# • Wählen Sie Ihre bevorzugte Sprache.

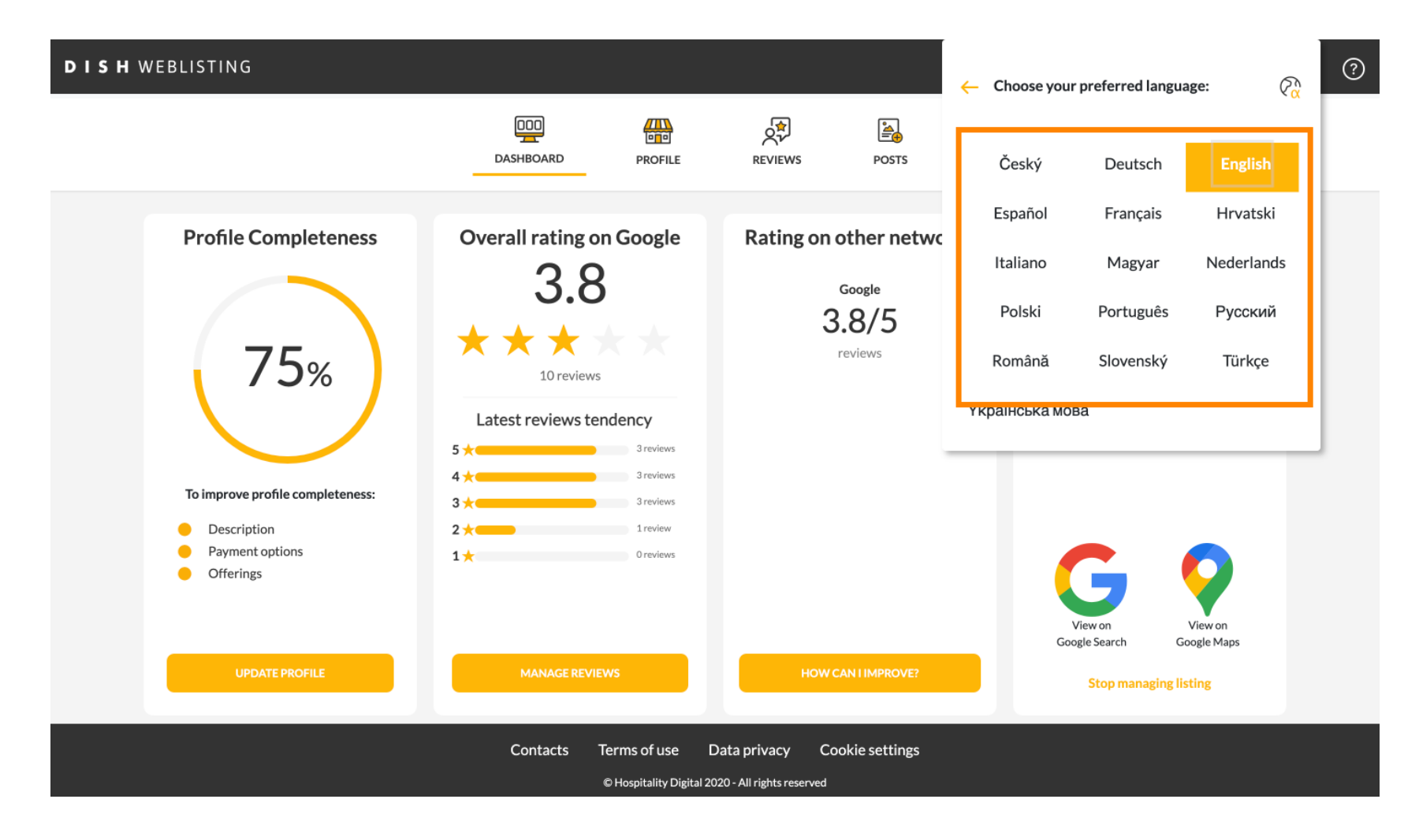

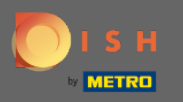

# Sie auf Kontoeinstellungen , um sie anzupassen.

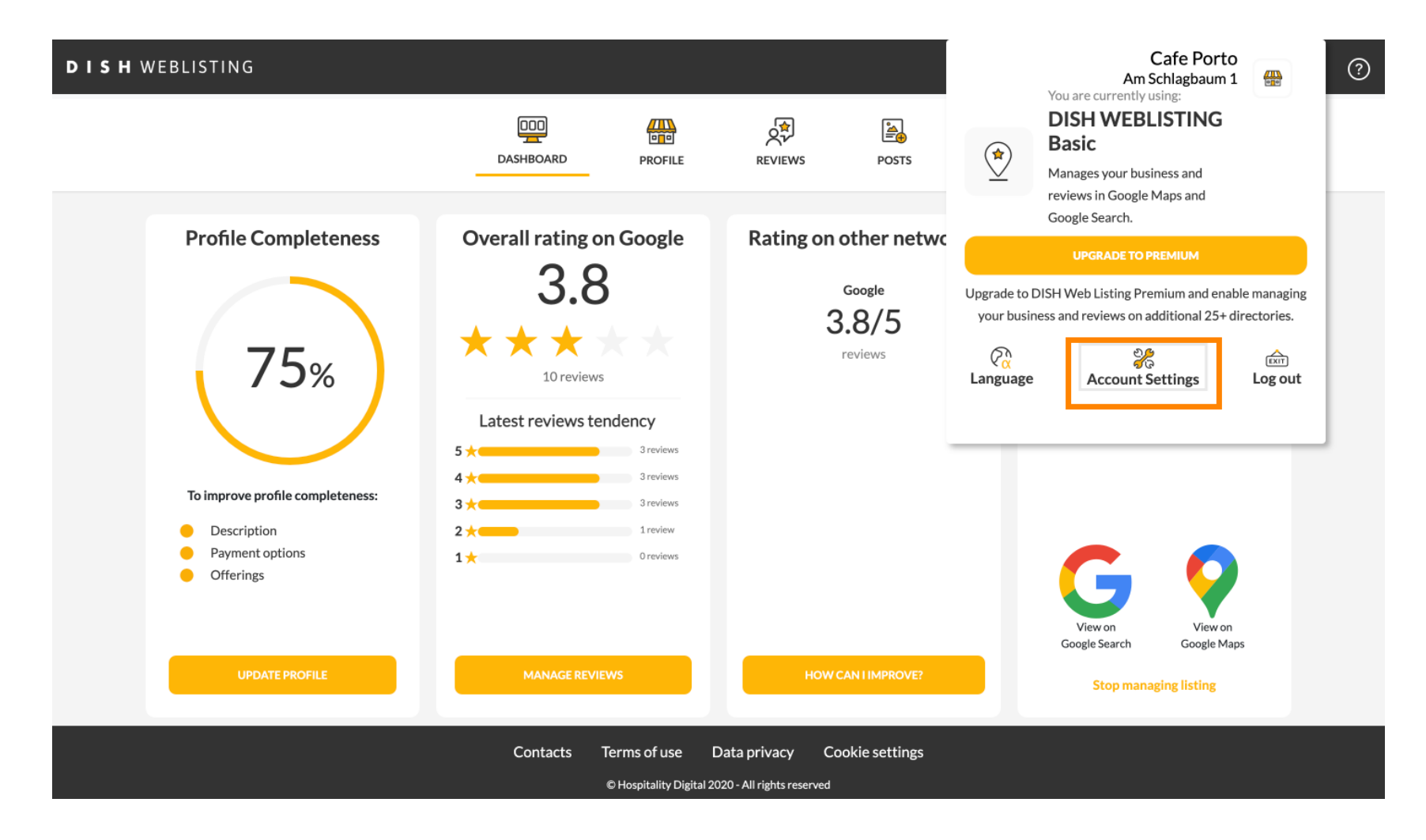

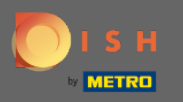

# Sklicken Sie auf die Schaltfläche Profil bearbeiten bei DISH , um Ihr Benutzerprofil anzupassen.

| DISH WEBLI | STING                                                                                             |                           |                   |                        |                            |                        | Cafe Porto<br>Am Schlagbaum 1 | <u>@</u> | ? |
|------------|---------------------------------------------------------------------------------------------------|---------------------------|-------------------|------------------------|----------------------------|------------------------|-------------------------------|----------|---|
|            |                                                                                                   | DOD                       | PROFILE           | REVIEWS                | POSTS                      |                        |                               |          |   |
|            | Last Name<br>Steele<br>Business e-mail address<br>support@nearseatech.com<br>Edit profile at Dish |                           |                   |                        |                            |                        |                               |          |   |
|            | Change Password To change the password of your DISH a Change Password                             | account, please click the | e following Link. | You will be redirected | d to the DISH account se   | ttings.                |                               |          |   |
|            | Export personal Data                                                                              | onal data in a structure  | d. commonly use   | ed and machine-reada   | able format in order to tr | ansmit it to another o | controller                    |          |   |

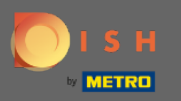

Hier können Sie Ihre Kontoinformationen und Einstellungen anpassen.

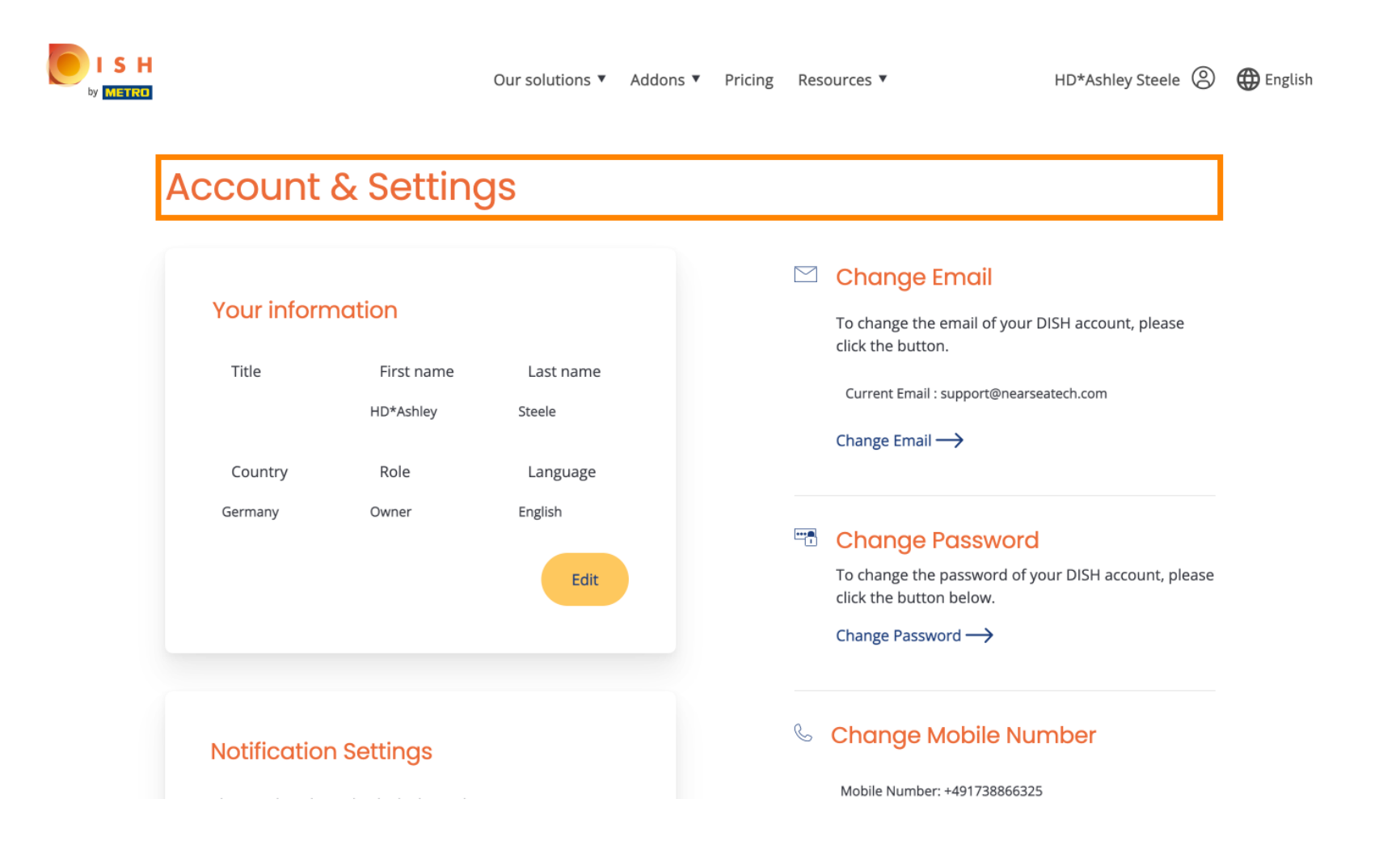

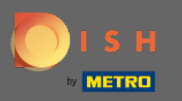

Klicken Sie auf Bearbeiten, um Ihre Informationen anzupassen.

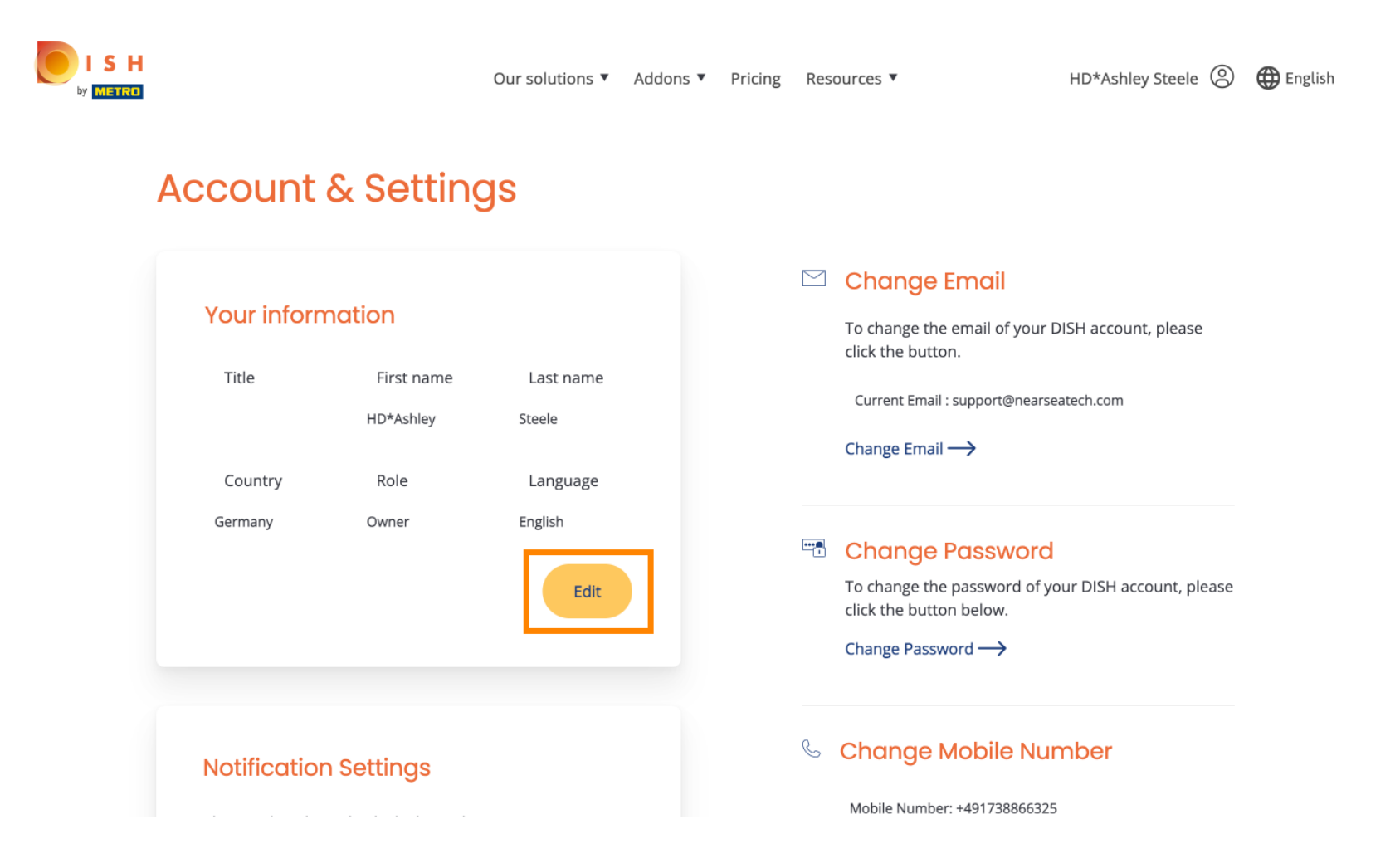

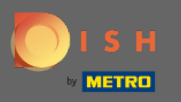

• Hier können Sie Ihre E-Mail-Adresse ändern.

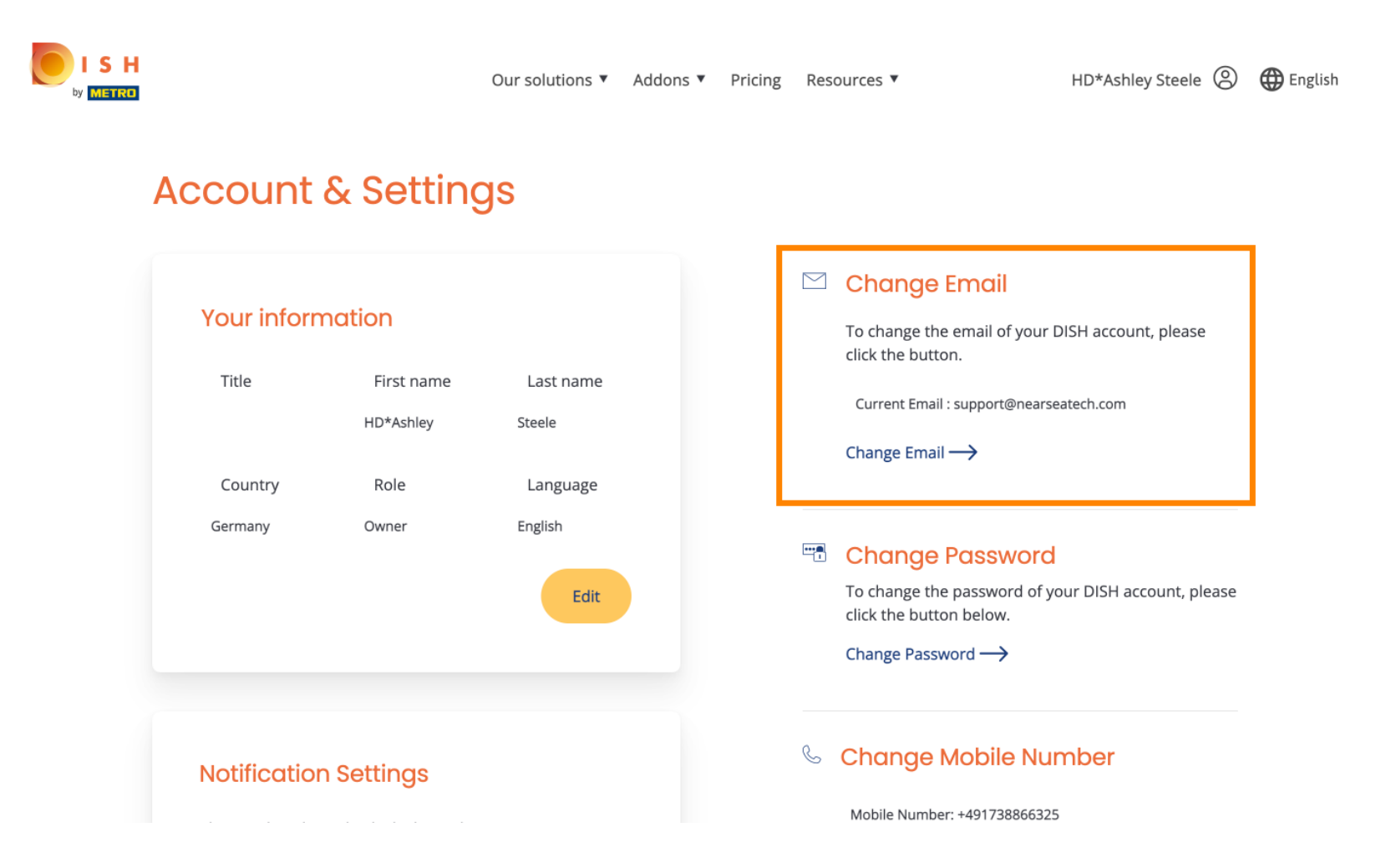

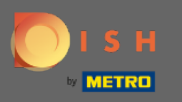

### Hier können Sie Ihr Passwort ändern.

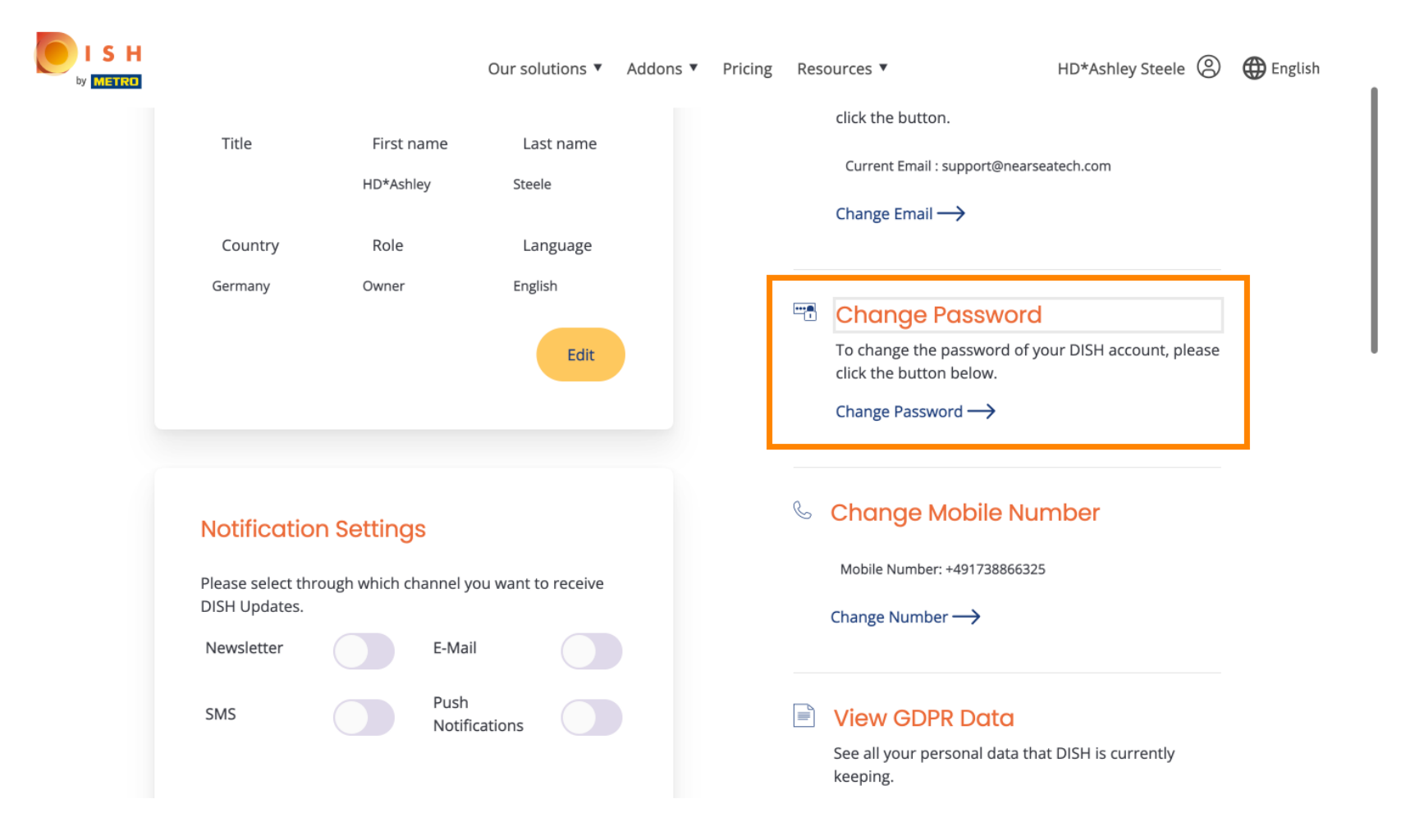

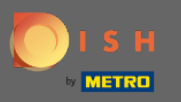

• Außerdem können Sie Ihre Handynummer ändern.

| ISH<br>by METRO                                                         | Our solutio                       | ions ▼ Addons ▼ | Pricing | Resources ¥                           | HD*Ashley Steele                                 | Henglish |
|-------------------------------------------------------------------------|-----------------------------------|-----------------|---------|---------------------------------------|--------------------------------------------------|----------|
|                                                                         |                                   |                 |         | Change Pass                           | sword —>                                         |          |
| Notification Setting<br>Please select through which cl<br>DISH Updates. | <b>S</b><br>nannel you want to re | eceive          |         | Schange                               | Mobile Number                                    |          |
| Newsletter                                                              | E-Mail                            |                 | l       |                                       | iber —                                           |          |
| SMS                                                                     | Push<br>Notifications             |                 |         | ■ View GD<br>See all your<br>keeping. | DPR Data<br>personal data that DISH is currently |          |

### **Delete Account**

Please be aware that this action is irreversible.

Delete Account ightarrow

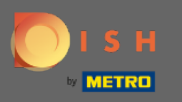

Und sehen Sie sich die DSGVO-Daten an.

| ISH |                                    |                | Our sol               | utions 🔻  | Addons 🔻 | Pricing | Re | sources ¥                                                            | HD*Ashley Steele 🛞   | 🕀 English |
|-----|------------------------------------|----------------|-----------------------|-----------|----------|---------|----|----------------------------------------------------------------------|----------------------|-----------|
|     | Notificatio                        | n Setting      | S                     |           |          |         | C  | Change Mobile Nu                                                     | mber                 |           |
|     | Please select thr<br>DISH Updates. | rough which cł | nannel you want te    | o receive |          |         |    | Mobile Number: +49173886632                                          | 5                    |           |
|     | Newsletter                         |                | E-Mail                |           |          |         |    | <b>C</b>                                                             |                      |           |
|     | SMS                                |                | Push<br>Notifications |           |          |         |    | View GDPR Data<br>See all your personal data th<br>keeping.<br>View→ | at DISH is currently |           |

#### **Delete Account**

Please be aware that this action is irreversible.

Delete Account ightarrow

Log out

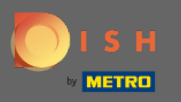

Außerdem können Sie festlegen oder bearbeiten, über welchen Kanal Sie Updates erhalten möchten.
 Indem Sie darauf klicken.

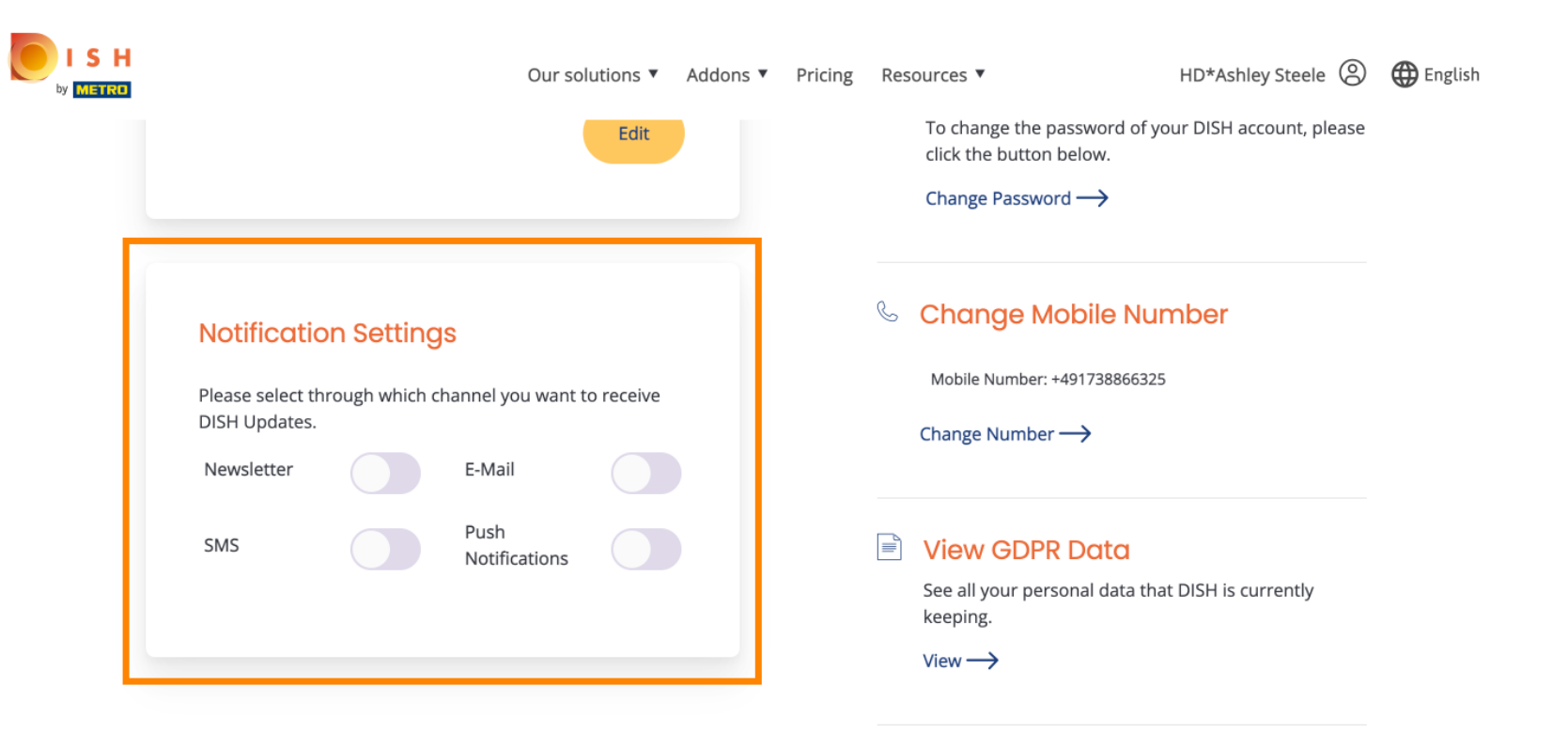

#### **Delete Account**

Please be aware that this action is irreversible.

Delete Account  $\rightarrow$ 

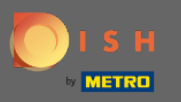

• Wählen Sie den bevorzugten Kanal aus.

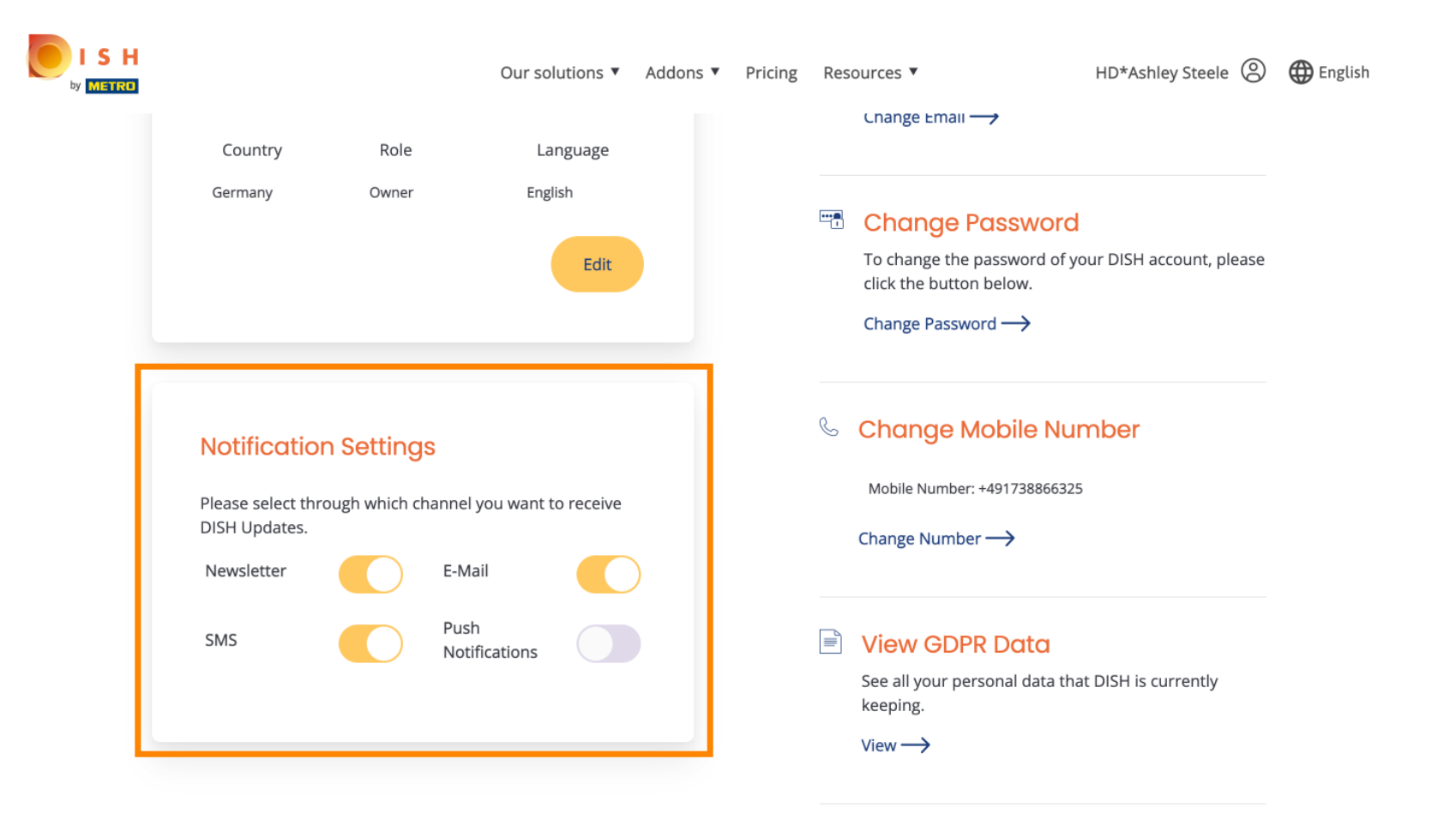

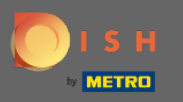

# 6 Klicken Sie auf die Schaltfläche Daten exportieren, um Ihre persönlichen Daten zu exportieren .

| DISH WEBLI | STING                                                                                                    |                                                                                       |                                                       |                                                |                                                 | A                                                                | Cafe Porto<br>m Schlagbaum 1 | <u>@</u> | ? |
|------------|----------------------------------------------------------------------------------------------------|---------------------------------------------------------------------------------------|-------------------------------------------------------|------------------------------------------------|-------------------------------------------------|------------------------------------------------------------------|------------------------------|----------|---|
|            |                                                                                                    | DOD<br>DASHBOARD                                                                      | PROFILE                                               | REVIEWS                                        | POSTS                                           |                                                                  |                              |          |   |
|            | Change Password<br>To change the password of your DIS<br>Change Password                                                                                    | H account, please click th                                                            | e following Link.                                     | You will be redirecte                          | d to the DISH accou                             | nt settings.                                                     |                              |          |   |
|            | Export personal Data<br>You have the right to receive your per<br>Export data                                                                               | <b>a</b><br>ersonal data in a structure                                               | ed, commonly us                                       | ed and machine-read                            | able format in order                            | to transmit it to another con                                    | troller                      |          |   |
|            | Delete Account<br>By clicking delete account and confin<br>data base. Please note: This will not<br>your Google listing you have to decla<br>Delete account | rming your choice we will<br>delete the listing on Goog<br>are it "permanently closed | delete your WE<br>de. The listing wi<br>d" in Google. | BLISTING account an<br>Il simply remain in the | nd the data you prov<br>e same state as it is r | ided us about your business fi<br>right now. In case you want to | rom our<br>o delete          |          |   |

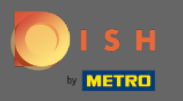

Das ist es. Um sich abzumelden, klicken Sie erneut auf das Profilsymbol.

| DISH WEBLIS | TING                                                                        |                          |                    |                     |                      |                        | Cafe Porto<br>Am Schlagbaum 1 | 8 | ? |
|-------------|-----------------------------------------------------------------------------|--------------------------|--------------------|---------------------|----------------------|------------------------|-------------------------------|---|---|
|             |                                                                             | DDD                      | PROFILE            | REVIEWS             | POSTS                |                        |                               |   |   |
|             | Last Name<br>Steele                                                         |                          |                    |                     |                      |                        |                               |   |   |
|             | Business e-mail address<br>support@nearseatech.com<br>Edit profile at Dish  |                          |                    |                     |                      |                        |                               |   |   |
|             | Change Password<br>To change the password of your DISH a<br>Change Password | ccount, please click the | following Link. Yo | u will be redirecte | d to the DISH accour | it settings.           |                               |   |   |
|             | Export personal Data                                                        | onal data in a structure | d, commonly used a | and machine-read    | able format in order | to transmit it to anot | her controller                |   |   |

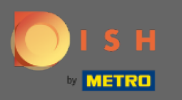

# Und klicken Sie auf Abmelden .

| Image: Standing of the standing of the standing of | <b>H</b> WEBLISTING                                                                               | DDD<br>DASHBOARD      | PROFILE             | REVIEWS              | POSTS             | *                                            | Cafe Port<br>Am Schlagbaum<br>You are currently using:<br>DISH WEBLISTING<br>Basic<br>Manages your business and<br>reviews in Google Maps and |                               |
|----------------------------------------------------------------------------------------------------|---------------------------------------------------------------------------------------------------|-----------------------|---------------------|----------------------|-------------------|----------------------------------------------|----------------------------------------------------------------------------------------------------|-------------------------------|
| Change Password of your DISH account, please click the following Link. You will be redirected to the DISH account settings.                                                                                                    | Last Name<br>Steele<br>Business e-mail address<br>support@nearseatech.com<br>Edit profile at Dish |                       |                     |                      |                   | Upgrade to I<br>your busin<br>Ca<br>Language | Google Search. UPGRADE TO PREMIUM DISH Web Listing Premium and en ness and reviews on additional 25+ Account Settings                         | able managing<br>directories. |
|                                                                                                    | Edit profile at Dish  Change Password  To change the password of your DISH  Change Password       | account, please click | the following Link. | You will be redirect | ted to the DISH : | account setting                              | 35.                                                                                                    |                               |

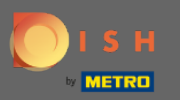

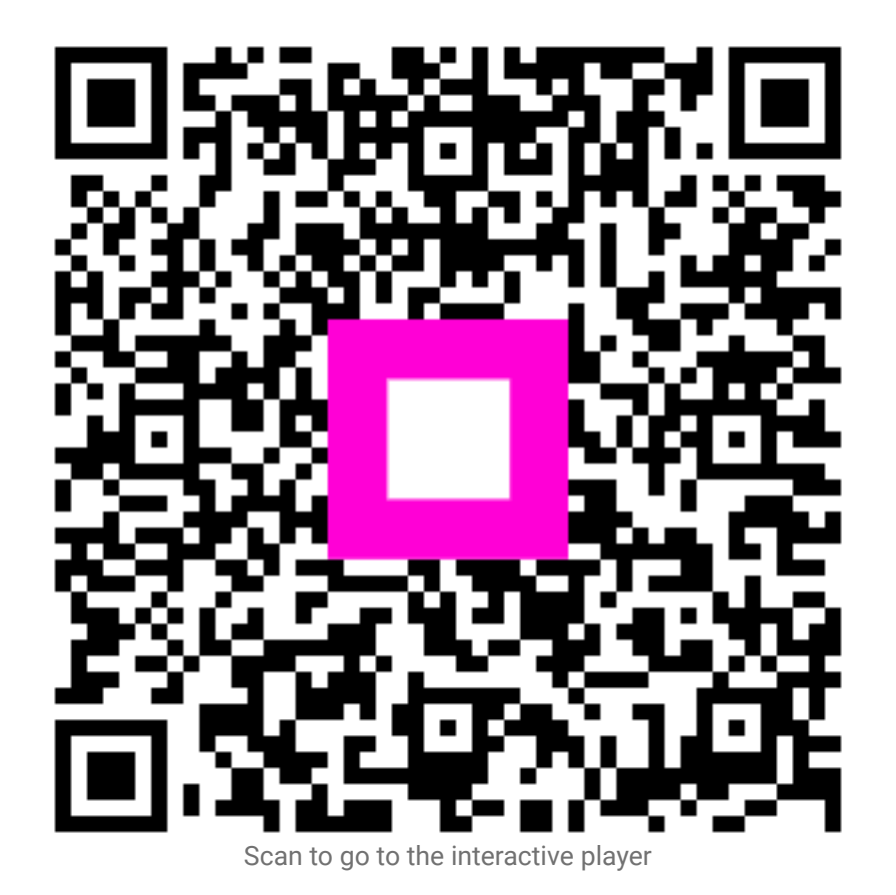